## **PROTHONOTARY EFILING INSTRUCTIONS**

| ← Main | IQS EFiling                                                                                  |
|--------|----------------------------------------------------------------------------------------------|
|        | User ID:<br>Password:                                                                        |
| NEM    | Sign Up for User Account<br>Forgot UserName/Password<br>Custom Line 1 message displayed here |
|        | Custom Line 2 message displayed here<br>Custom Line 3 message displayed here                 |
|        | By logging in you accept the terms of the Disclaimer                                         |

Log into the website. If you do not have a user name or password yet, go ahead and click on the 'Sign Up for User Account' link.

|              | IQS EFiling CF                      | REDIT CA      | RD TEST - T        | EST L | OGIN       |             |        |
|--------------|-------------------------------------|---------------|--------------------|-------|------------|-------------|--------|
| <u>Home</u>  | Search All Prothonotary Records     | Create Filing | Search My EFilings | View  | My Profile | <u>Help</u> | LogOut |
| We           | elcome To EFiling                   |               |                    |       |            |             |        |
| Rece<br>09/1 | ent Activity<br>9/2015 - 09/29/2015 |               |                    |       |            |             |        |
| <u>7 Re</u>  | ceived Packages                     |               |                    |       |            |             |        |
| <u>1 Re</u>  | corded Packages                     |               |                    |       |            |             |        |
| <u>1 Re</u>  | jected Packages                     |               |                    |       |            |             |        |
|              |                                     |               |                    |       |            |             |        |
|              |                                     |               |                    |       |            |             |        |
|              |                                     |               |                    |       |            |             |        |

Here you will see your home screen. At the home screen you will see your recent activity including your received, recorded, and rejected packages. You can get back to this page anytime by clicking on the Home link on the top.

Let's go ahead and submit a new case. Hover your cursor up where it says Create Filing. There a small menu will appear, and click on Create a New Case.

| IQS EFiling CRI                 | EDIT CA       | RD TEST -           | TEST L |
|---------------------------------|---------------|---------------------|--------|
| Search All Prothonotary Records | Create Filing | Search My EFilings  | View   |
|                                 | Create a      | New Case            |        |
| Velcome To EFiling              | Add Filir     | ng to Existing Case |        |

Once you click this it will bring you to the screen below. Go ahead and enter in the case information below. Select the case type that is desired and then put on the plantiffs and defendants.

### New Filing - New Case

| Step 1: Enter Case Information Step 2: A | Add Docket Items |         |                  |
|------------------------------------------|------------------|---------|------------------|
| Case Type:<br>(Please Select Case Type)  |                  | ۲       |                  |
| Last Name or Company Name:               | First Name:      | Suffix: |                  |
|                                          |                  |         | Add as Plaintiff |
| Address:                                 |                  |         | Add as Defendant |
|                                          |                  |         |                  |
|                                          |                  |         |                  |
| Counsel AOPC#:                           |                  |         |                  |
| Plaintiffs: 0                            |                  |         |                  |
| Defendants: 0                            |                  |         |                  |

To put in a plantiff, fill out the information of the plantiff, and then click the "Add as Plantiff" button, and likewise with the defendant. After you put a few of them in, the screen will look like the below.

### New Filing - New Case

| tep 1: Enter Case Information Step 2: Add [ | Docket Items                            |                    |
|---------------------------------------------|-----------------------------------------|--------------------|
| Case Type:<br>AUDITORS REPORT               |                                         | Add Docket Items   |
| Last Name or Company Name:                  | First Name: Suffix:                     |                    |
|                                             |                                         | Add as Plaintiff   |
| Address:                                    |                                         | Add as Defendant   |
|                                             |                                         |                    |
|                                             |                                         |                    |
| Counsel AOPC#:                              |                                         |                    |
|                                             |                                         |                    |
| Plaintiffs: 2                               |                                         |                    |
| Name                                        | Address                                 | Counsel            |
| Up Dn Remove SMITH, MICHAEL                 | 123 TEST BLVD<br>LIVERPOOL NY 13090     | JAFFE , AARON M.   |
| Up Dn Remove SMITH, MICHELLE                | 222 TEST ST<br>NORTH SYRACUSE, NY 13212 | BURKE , CHARLES R. |
|                                             |                                         |                    |
| Defendants: 1                               |                                         |                    |
| Name                                        | Address                                 | Counsel            |
|                                             | 3 AMERICAN WAY                          |                    |

Once finished putting in the plantiffs and defendants, go ahead and hit the "Add Docket Items" button. This will bring you to the screen below. Choose the type of docket item you want to go with the case and then click the Choose File button to upload the document from your computer. A file dialogue will come up, so go and choose which file you want to upload from your computer. After you choose the file, then hit the button that says Add Docket Item.

| Home | Search All Prothonotary Records | Create Filing | Search My EFilings | View | My Profile | Help | LogOut |
|------|---------------------------------|---------------|--------------------|------|------------|------|--------|
|------|---------------------------------|---------------|--------------------|------|------------|------|--------|

## New Filing - New Case

| Step 1: Enter Case                   | e Information Step 2: Add Docket Items                    |                 |
|--------------------------------------|-----------------------------------------------------------|-----------------|
| Docket Item<br>Type:<br>Attach File: | (Please Select Docket Type)<br>Choose File No file chosen | Add Docket Item |
|                                      |                                                           | Total: \$0.00   |

Now that you have added docket items to the case, your screen will now look like this which will show you the amount of money that is due as you go along...

### New Filing - New Case

| Step 1:                                 | Ente   | r Case Inf | ormation Step 2: Add Docket Items        |           |            |               |
|-----------------------------------------|--------|------------|------------------------------------------|-----------|------------|---------------|
|                                         |        |            |                                          |           |            |               |
| Dock                                    | et Ite | m Type:    | (Please Select Docket Type)              | •         | Add Doo    | cket Item     |
| Attach File: Choose File No file chosen |        |            |                                          |           |            |               |
|                                         |        |            |                                          |           | Proceed to | Checkout      |
|                                         |        |            |                                          |           |            | Total: \$1.00 |
|                                         |        |            | Item Description                         | Attached  | l File     | Amount        |
| Up                                      | Dn     | Remove     | AFFIDAVIT                                | Full page | photo.pdf  | \$0.00        |
| Up                                      | Dn     | Remove     | APPEAL FROM ARBITRATION - TAX ASSESSMENT | Full page | photo.pdf  | \$1.00        |
|                                         |        |            |                                          |           |            |               |

When you are finished putting in docket items, go ahead and hit the Proceed to Checkout button. It will bring you to a checkout screen. Go ahead and review the information before hitting the checkout button.

## **EFiling Checkout**

| Cancel Checkout | Checkout | Total: \$1.00 |
|-----------------|----------|---------------|
|-----------------|----------|---------------|

New Case: AUDITORS REPORT

| Plaintiffs: 2                                                                                            |                                               |                                                                     |                  |
|----------------------------------------------------------------------------------------------------|-----------------------------------------------|---------------------------------------------------------------------|------------------|
| Name                                                                                                    | Address                                       | Counsel                                                             |                  |
| SMITH, MICHAEL                                                                                           | 123 TEST BLVD<br>LIVERPOOL NY 13090           | JAFFE , AARON M.                                                    |                  |
| SMITH, MICHELLE                                                                                          | 222 TEST ST<br>NORTH SYRACUSE, NY 13212       | BURKE , CHARLES R.                                                  |                  |
|                                                                                                    |                                               |                                                                     |                  |
| Defendants: 1<br>Name                                                                                    | Address                                       | Counsel                                                             |                  |
| Defendants: 1<br>Name<br>GREGORY, HENRY                                                                  | Address<br>3 AMERICAN WAY<br>CICERO, NY 13090 | Counsel<br>JAFFE , AARON M.                                         |                  |
| Defendants: 1<br>Name<br>GREGORY, HENRY<br>Docket Items: 2 Total: \$1.0                                  | Address<br>3 AMERICAN WAY<br>CICERO, NY 13090 | Counsel<br>JAFFE , AARON M.                                         | Amount           |
| Defendants: 1<br>Name<br>GREGORY, HENRY<br>Docket Items: 2 Total: \$1.0<br>Item Description              | Address<br>3 AMERICAN WAY<br>CICERO, NY 13090 | Counsel<br>JAFFE , AARON M.<br>Attached File                        | Amount           |
| Defendants: 1<br>Name<br>GREGORY, HENRY<br>Docket Items: 2 Total: \$1.0<br>Item Description<br>AFFIDAVIT | Address<br>3 AMERICAN WAY<br>CICERO, NY 13090 | Counsel<br>JAFFE , AARON M.<br>Attached File<br>Full page photo.pdf | Amount<br>\$0.00 |

When done, hit check out and it will bring you to the billing screen. Here you will put in your credit card.

At the end of the billing process you will get a confirmation that looks like this.

| Home  | Search All Prothonotary Records | Create Filing       | Search My FFilings | View | My Profile | Help         | LogOut |
|-------|---------------------------------|---------------------|--------------------|------|------------|--------------|--------|
| 10110 | Search Air Foundholdry Records  | <u>oreater ning</u> | Search My Er nings | VICW | My Frome   | <u>ricip</u> | Logou  |

# EFiling Confirmation

| Package ID:     | 8A2FB3671948463EA0AFFFA4091D924E                                         |
|-----------------|--------------------------------------------------------------------------|
| Received Date:  | 09/29/2015 04:11 PM                                                      |
| Package Status: | Received                                                                 |
|                 |                                                                          |
| Case#:          | (New Case)                                                               |
| Caption:        | SMITH MICHAEL vs GREGORY HENRY                                           |
| Docket Items:   | AUDITORS REPORT<br>AFFIDAVIT<br>APPEAL FROM ARBITRATION - TAX ASSESSMENT |

| OK    |  |
|-------|--|
|       |  |
| Print |  |

To add docket items to an existing case, do exactly what we just did but first go to the menu above and click on Add Filing to Existing Case.

| othonotary Records | Crea | ate Filing | Search My EFilings  | <u>View</u> |
|--------------------|------|------------|---------------------|-------------|
|                    |      | New Case   |                     |             |
| o EFiling          |      | Add Filin  | ng to Existing Case |             |

It will bring up the following screen.

## New Filing - Existing Case

| Step 1: Enter Case | Information Step 2: Ad | d Docket Items |  |
|--------------------|------------------------|----------------|--|
| Existing Case#:    |                        | Select Case    |  |
|                    |                        |                |  |
|                    |                        |                |  |
|                    |                        |                |  |

If you put in a valid case number, it will show you the case information so that you can be sure that this is the case you want to submit to.

| disting Case+ | Clear Case                                                                           | Add Docket Iter |
|---------------|--------------------------------------------------------------------------------------|-----------------|
| Case #:       | 201509301                                                                            |                 |
| Rec Date:     | 09/29/2015 03:51:44 PM                                                               |                 |
| Doc Grp/Desc: | CIV / CONFESSION OF JUDGMENT                                                         |                 |
| Plaintiff:    | BANK OF AMERICA<br>7460 MORGAN RD<br>LIVERPOOL, NY<br>Counsel: AACH , WENDY LOU MORY |                 |
| Defendant:    | DOE JOHN<br>1234 MAIN ST<br>LIVERPOOL, NY                                            |                 |
|               |                                                                                      |                 |

If you are sure this is the case you want to submit to, click on the button that says Add Docket Items. If it is not the case you want, just hit Clear Case.

Once you hit Add Docket Items, it will bring you to the screen that allows you to upload your docket items. Go ahead and follow the process which was explained above for uploading your documents.

| New Filing - | Existing Case |
|--------------|---------------|
|--------------|---------------|

| Step 1: Enter Case                   | Information Step 2: Add Docket Items                      |                 |
|--------------------------------------|-----------------------------------------------------------|-----------------|
| Docket Item<br>Type:<br>Attach File: | (Please Select Docket Type)<br>Choose File No file chosen | Add Docket Item |
|                                      |                                                           | Total: \$0.00   |

You will be able to see the status of your submission on the Home page after you submitted it. Here you can see if your submission has been just received, has been recorded, or has been rejected.

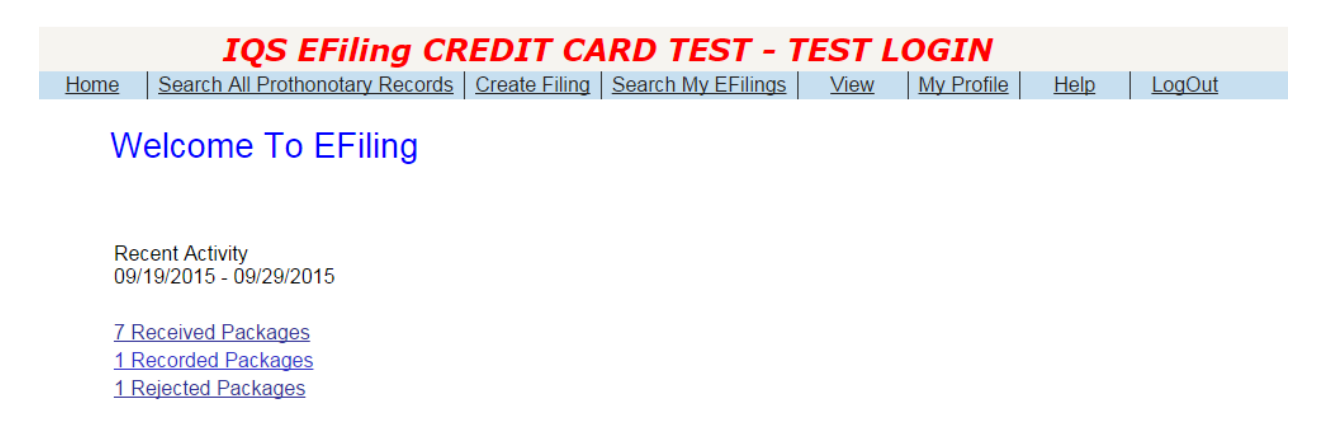

To see what documents have been received, click on the link that says Received Packages. It will bring up the screen below. By default it will show you activity within the past 10 days. You can change the filter by changing the dropdowns and hitting search. Home Search All Prothonotary Records Create Filing Search My EFilings View My Profile Help LogOut

**Received Date** 

9/28/2015 4:21:31 PM

9/28/2015 4:29:31 PM

9/29/2015 8:34:48 AM

9/29/2015 8:38:44 AM

9/29/2015 8:45:01 AM

9/29/2015 9:28:23 AM

9/29/2015 11:38:56 AM

9/29/2015 4:11:50 PM

Status

Received

Received

Received

Received

Received

Received

Received

Received

#### Search My EFilings

(New Case)

(New Case)

(New Case)

| Submit Date: | Past 10 Days   Search                          |
|--------------|------------------------------------------------|
| Status.      | Received <b>*</b>                              |
| Case #       | Caption                                        |
| 201507541    | PNC BANK NA VS. LOKOS ENTERPRISES              |
| (New Case)   | BOND JAMES vs WILLIAMS MITCH                   |
| (New Case)   | DENVER JOHN vs GETMAN & BIRYLA GETMAN & BIRYLA |
| (New Case)   | THOMAS MIRANDA vs BROWN NANCY                  |
| (New Case)   | RODGERS AARON vs CUTLER JAY                    |

CLEMENT WILLIAM vs WILLIAMS BRIAN

SMITH MICHAEL vs GREGORY HENRY

STRONG MIRANDA vs

To see a particular submission, click on the link for that submission. So to see the PNC BANK NA submission, go ahead and click on the link that says '201507541'. It will bring this up...

| <u>Home</u>                 | Search All Prothon | <u>otary Records</u>          | Create Filing                 | Search My EFilings | <u>View</u> | My |
|-----------------------------|--------------------|-------------------------------|-------------------------------|--------------------|-------------|----|
| View EFili                  | ng                 |                               |                               |                    |             |    |
| I of 8 > Please Select Item | to View V          | 9/28/2015 Stat<br>01507541 PN | tus: Received<br>C BANK NA VS | . LOKOS ENTERPRIS  | ES          |    |

Now go ahead and hit the drop down that says 'Please Select Item to View' and choose either 'Submitted Data' or 'Submitted Images'. If you choose 'Submitted Data' then it will show you the docket items and their respective page counts, or if you choose 'Submitted Images' it will show you what you submitted.

| Docket Items:          |            |
|------------------------|------------|
| Item Description       | Page Count |
| AFFIDAVIT OF INDIGENCY | 21         |
| AGREEMENT              | 21         |

|      |                                 | N             |                    |             |
|------|---------------------------------|---------------|--------------------|-------------|
| Home | Search All Prothonotary Records | Create Filing | Search My EFilings | <u>View</u> |

My Profile Help LogOut

## View EFiling

| I     I     I     I       Submitted Images     Images     Images                                                                                               | 09/28/2015 Status: Received<br>201507541 PNC BANK NA VS. LOKOS ENTERPRISES                                                                                                    |   |
|----------------------------------------------------------------------------------------------------|----------------------------------------------------------------------------------------------------|---|
| and u<br>above<br>"Temp<br>payme<br>pipelin<br>the fu<br>same<br>other<br>from t<br>other<br>way o<br>part th<br>use si<br>right c<br>and u<br>Grant<br>obtain | Se all additional step (or strips) of land being identified on the attached "Exhibit A" as<br>borary Work Space" and "Temporary Access Road".<br>Grantor acknowledges that part of the consideration herein paid includes<br>ent in full for any damages caused, or to be caused, by the construction of the first<br>he, facilities or improvements hereunder.<br>The Grantee shall have all other rights and benefits necessary or convenient for<br>Il enjoyment or use of the rights herein granted, including, but without limiting the<br>to, the free and full right of ingress and egress over and across said lands and<br>lands of the Grantor to and from said right of way and easement, and the right,<br>ime to time as it may find convenient, to cut or remove all trees, undergrowth and<br>obstructions from the permanent right of way.<br>The Grantor will not build any permanent structures on said permanent right of<br>r any part thereof, will not change the grade of said permanent right of way, or any<br>nereof, will not plant trees on said permanent right of ar ond, or use said permanent<br>of way or any part thereof in such a way as to interfere with Grantee's immediate<br>inimpeded access to said permanent right of way, or otherwise interfere with<br>ee's lawful exercise of any of the rights herein granted without first having<br>nee's lawful exercise of any of the rights herein granted without first having<br>the Grantee's approval in writing; and Grantor will not permit others to do any of<br>the derance by                                                                                                    | * |
| said a<br>Grant<br>perma<br>any p<br>exerci                                                                                                    | acts without first having obtained Grantee's approval in writing. Note that the second second |   |
| be fre<br>assign<br>perfor<br>of all                                                                                                    | This Right of Way Agreement and any and all rights of Grantee hereunder shall<br>bely assignable by Grantee, without the consent or approval of Grantor, and, if<br>med by Grantee, any and all acts performable by Grantee hereunder shall<br>med by its assignee. Any assignment by Grantee, and its succe<br>of its or their respective rights hereunder shall completely relieve the assignt of<br>the duties lightities or obligations bereunder that accrue or arise from and after                                                                                                    | - |

You can also likewise view the received documents and rejected documents from the home screen.